## 生涯メール(T365)をメールソフトから利用する場合

生涯メール(T365)はWebからの利用の他に、Outlook(メールソフト)やMacの「メ ール」を使用することもできます。また、T365のスケジュールやメールを同期することが できます。

1. Outlook (メールソフト)の設定方法

Outlook は、初めて起動した場合と既に利用している場合は画面が異なります。 既に利用している場合は、以下の様に表示されます。

(1) ファイルをクリックします。

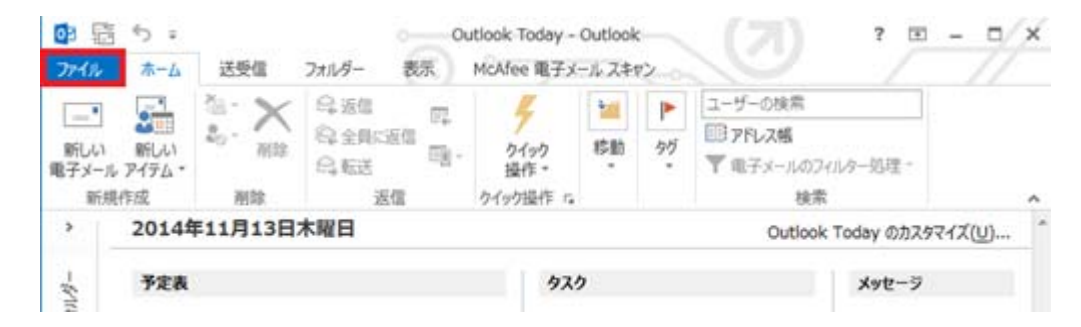

(2)「アカウントの追加」をクリックします。

| œ           | Outlook Today - Outlook                                       |
|-------------|---------------------------------------------------------------|
| 情報          | アカウント情報                                                       |
| 聞くノエクスポート   | 使用可能なアカウントがありません。電子メール アカウントを追加して、追加機能を有効にしてください。<br>アカウントの追加 |
| 20100010100 | アカウントとソーシャル ネットワークの設定<br>このアカウントの設定を変更、または追加の接続を設定します。        |
| 印刷          | リーシャル ネットワークに提続します。                                           |

3ページの(3)へ続く

初めて起動した場合は、以下の画面が表示されます。

(1) Outlook を起動し、以下の画面が表示されましたら「次へ」をクリックします。

| Microsoft Outlook 2013 へようこそ                                                      |
|-----------------------------------------------------------------------------------|
| Outlook 2013 へようこそ<br>Outlook は、電子メール、予定表、連絡先、仕事などの管理に役立つ強力な機能を備えたパーソナル アシスタントです。 |
| 使ってみましょう。次のステップでは、電子メール アカウントを追加します。                                              |
|                                                                                   |
| < 戻る( <u>B</u> ) 次へ(N) > キャンセル                                                    |

(2)「はい」をクリックし、「次へ」をクリックします。

| rosoft Outlook アカウントの設定                                                                                                    | ×      |
|----------------------------------------------------------------------------------------------------|--------|
| 電子メール アカウントの追加                                                                                                    | ×      |
| Outlook を使って、所属している組織の Microsoft Exchange Server や、Microsoft Office 365 に含まれる Exchange Online の<br>どの電子メール アカウントに接続します。 POP, IMAP, Exchange ActiveSync のアカウントにも接続できます。                                                                                                    | アカウントな |
| 電子メール アカウントに接続するように Outlook を設定しますか?                                                                                                    |        |
| <ul> <li>(回注い(文)</li> <li>(○) いいえ(○)</li> </ul>                                                                                                    |        |
|                                                                                                    |        |
|                                                                                                    |        |
|                                                                                                    |        |
|                                                                                                    |        |
|                                                                                                    |        |
|                                                                                                    |        |
| (N) > (N) > ( | キャンセル  |

(3)以下の項目を入力し、「次へ」をクリックします。

- ・ 名前:氏名(日本語/ローマ字どちらでも可)
- ・ 電子メールアドレス:ログイン名@cc.u-tokai.ac.jp
- ・ パスワード:生涯メールのパスワード

| 名前(Y):       例: Eiji Yasuda         電子メール アドレス(E):       @cc.u-tokai.ac.jp<br>例: eiji@contoso.com         パスワード(P):       *******         パスワードの確認入力(I):       *******         インターネット サービス プロバイダーから提供されたパスワードを入力してください。 | ◎ 電子メール アカウント(A)        |                                          |             |  |
|----------------------------------------------------------------------------------------------------|-------------------------|------------------------------------------|-------------|--|
| 電子メール アドレス(E):<br>ゆ: eiji@contoso.com<br>パスワード(P):<br>パスワードの確認入力(I):<br>*******<br>インターネット サービス プロバイダーから提供されたパスワードを入力してください。                                                                                             | 名前(Y):                  | 例: Eiji Yasuda                           | ]           |  |
| パスワード(E):                                                                                                    | 電子メール アドレス( <u>E</u> ): | @cc.u-tokai.ac.jp<br>例: eiji@contoso.com | ]           |  |
| パスワードの確認入力(工): *******<br>インターネット サービス プロバイダーから提供されたパスワードを入力してください。                                                                                                    | パスワード( <u>P</u> ):      | ******                                   |             |  |
| インターネットサービス プロバイターから提供されたパスワードを入力してください。                                                                                                    | パスワードの確認入力(工):          | *****                                    | ]           |  |
|                                                                                                    |                         | インターネット サービス プロバイターから提供されたパスワート          | ドを入力してください。 |  |

- (4)以下の項目を入力し、「OK」をクリックします。
  - ユーザー名@cc.u-tokai.ac.jp
  - ・ 生涯メールのパスワード

| Windows セキュ            | リティ                                           | ×  |
|------------------------|-----------------------------------------------|----|
| Microsoft Out<br>@cc.u | look<br>-tokai.ac.jp に接続中                     |    |
|                        | ◎cc.u-tokai.ac.jp<br>●●●●●●●●●<br>■ 資格情報を記憶する |    |
|                        | OK キャンセ                                       | JL |

(5)「完了」をクリックします。

| アカウントの追加                                                                                                    |                                  | <u>x</u> |
|----------------------------------------------------------------------------------------------------|----------------------------------|----------|
| メール サーバーの設定を探しています                                                                                                    | ×                                | 2        |
| 構成中                                                                                                    |                                  |          |
| <ul> <li>アカウントの設定を行っています。この処理には数分かかることがあります。</li> <li>ネットワーク接続を確立しています</li> <li>         ・ 「」」         ・ 「」」         ・ 「」」         ・ 「」」         ・ 「」」         ・ 「」」         ・ 「」」         ・ 「」」         ・ 「」」         ・ 「」」         ・ 「」」         ・ 「」         ・ 「」」         ・ 「」         ・ 「」         ・ 「」         ・ 「」         ・ 「」         ・ 「」         ・ 「」         ・ 「」         ・ 「」         ・ 「」         ・ 「」         ・ 「」         ・ 「」         ・ 「」         ・ 「」         ・ 「」         ・ 「」         ・ 「」         ・ 「」         ・ 「」         ・ 「」         ・ 「」         ・ 「」         ・ 「」         ・ 「」         ・ 「」         ・ 「」         ・ 「」         ・ 「」         ・ 「」         ・ 「」         ・ 「」         ・ 「」         ・ 「」         ・ 「」         ・ 「」         ・ 「」         ・ 「」         ・ 「」         ・ 「」         ・ 「」         ・ 「」         ・ 「」         ・ 「」         ・ 「」         ・ 「」         ・ 「」         ・ 「」         ・ 「」         ・ 「」         ・ 「」         ・ 「」         ・ 「」         ・ 「」         ・ 「」         ・ 「」         ・ 「」         ・・         ・         ・</li></ul> |                                  |          |
| □ アカウント設定を変更する( <u>C</u> )                                                                                                    | 別のアカウントの追加( <u>A</u> )           |          |
|                                                                                                    | < 戻る( <u>B</u> ) <b>売了</b> キャンセル |          |

- 2. メール (Mac) の設定方法
  - (1)メール」を起動します。

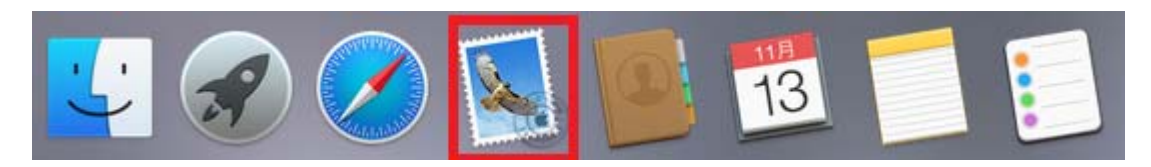

既にメールを利用している方は、「メール」をクリックし「アカウント追加」をクリッ クします。

| Ś | <b>メール</b> ファイル           | 編集         | 表示    | メールボック       | ス メッセージ |
|---|---------------------------|------------|-------|--------------|---------|
|   | メールについて                   |            |       |              |         |
|   | 環境設定<br>アカウント             | Ж,         | •••   |              |         |
|   | アカウントを追加                  |            | 受信    | 」<br>新規メッセージ | アーカイブ   |
|   | サービス                      | ►          | 🗉 🗙 — | ルボックス 受信     | 送信済み    |
|   | メールを隠す<br>ほかを隠す<br>すべてを表示 | НЖ<br>НЖ 7 | 日付で並  | べ替え ✔        |         |
|   | メールを終了                    | жQ         |       |              |         |

(2)「Exchange」をクリックし、「続ける」をクリックします。

| 追加するメールア | カウントを選択…              |
|----------|-----------------------|
|          | ICloud                |
|          |                       |
|          | ○ Google <sup>.</sup> |
|          | ○ YAHOO!              |
|          | ○ Aol.                |
|          | ○ その他のメールアカウントを追加     |
| ?        | キャンセル 続ける             |

(3)以下の項目を入力し、「続ける」をクリックします。

- 名前:
- ・ メールアドレス:ログイン名@cc.u-tokai.ac.jp
- ・ パスワード:生涯メールのパスワード

| Ree u tekei ee in |
|-------------------|
| wcc.u-tokal.ac.jp |
|                   |
|                   |
|                   |
|                   |
|                   |
|                   |

以下の画面が表示されましたら「続ける」をクリックします。

| 000 | 証明書を                                                                     | 検証                                                                     |
|-----|--------------------------------------------------------------------------|------------------------------------------------------------------------|
|     | <b>サーバ"cc.u-tokai.ac.jp"の識別</b><br>このサーバの証明書は無効です。"c<br>いる可能性があり、機密情報が漏え | <b> 情報を確認できません。</b><br>:c.u-tokai.ac.jp"に偽装したサーバに接続して<br>.いするおそれがあります。 |
| ?   | 証明書を表示                                                                   | キャンセル 続ける                                                              |

(4) 「続ける」をクリックします。

| アカウントの概要               |                                      |
|------------------------|--------------------------------------|
| 入力したメールアド<br>次のアカウントがコ | レスのサーバアカウントが見つかりました<br>ンピュータに設定されます: |
| 種類:                    | Exchange                             |
| 氏名:                    |                                      |
| メールアドレス:               | @cc.u-tokai.ac.jp                    |
| サーバアドレス:               | outlook.office365.com                |
|                        |                                      |
|                        |                                      |

(5)以下の項目をクリックし、「完了」をクリックします。

|   |     | メール    |  |
|---|-----|--------|--|
| 6 | 2 🙆 | 連絡先    |  |
| 6 | 2 📆 | カレンダー  |  |
| e |     | ×ŧ     |  |
|   | 2   | リマインダー |  |

連絡先、カレンダー、メモ、リマイダーに関しては、各アプリケーションに同期 されます。

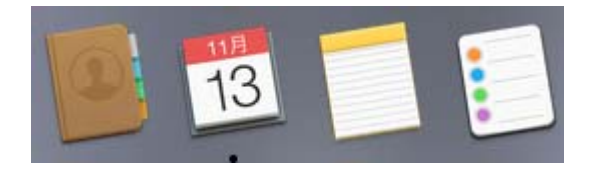

3. メールソフト (Outlook、メール以外) の設定方法

メールソフトを使用している場合、以下の設定を変更する必要がありますので、受信 サーバー、送信サーバーの設定変更をしてください。

- 【受信サーバー】
- ※受信サーバーの設定は受信方式によって異なりますので、適した方式をご利用くだ さい。

IMAP (サーバーでメールを管理する)

- ・ サーバー名: outlook.office365.com
- ・ ポート番号:993
- · 暗号化方法:SSL
- ・ ユーザー名:ログイン名@cc.u-tokai.ac.jp
- ・ パスワード:生涯メールのパスワード

POP (サーバーからメールをダウンロード)

- ・ サーバー名: outlook.office365.com
- ・ ポート番号:995
- · 暗号化方法:SSL
- ユーザー名:ログイン名@cc.u-tokai.ac.jp
- ・ パスワード: 生涯メールのパスワード

【送信サーバー】

SMTP

- ・ サーバー名: smtp.office365.com
- ・ ポート番号:587
- · 暗号化方法:TLS
- ・ ユーザー名:ログイン名@cc.u-tokai.ac.jp
- ・ パスワード:生涯メールのパスワード

参考までに「Mozilla Thunderbird」を利用した場合の設定方法を載せています。 (1)以下の項目をクリックします。

| →-A                                                                             |                                                                                                    |  |
|---------------------------------------------------------------------------------|----------------------------------------------------------------------------------------------------|--|
| ② 受信 ▼ ● 作成 ■ チャット ▲ アドレス様 ◎ タグ ▼ ◎ クイックフィルタ 技先 <ctrl+k> ↓ Thunderbird</ctrl+k> | ○ 三<br>新規作成 ・ イベントログの管理<br>添付ファイル ・ メッセージフィルタ ・<br>場合 ● ● ● ● ● ● ● ● ● ● ● ● ● ● ● ● ● ● ●                                                                                                    |  |
| <b>アカウント</b><br>ふ 新しいアカウント作成:                                                   |                                                                                                    |  |
| ◎メール ◎チャット ◎ニュースグループ ▶フィード                                                      | プオルダ     ・     ・     ・     ・     ・     ・     ・     ・     ・     ・     ・     ・     ・     ・     ・     ・     ・     ・     ・     ・     ・     ・     ・     ・     ・     ・     ・     ・     ・     ・     ・     ・     ・     ・     ・     ・     ・     ・     ・     ・     ・     ・     ・     ・     ・     ・     ・     ・     ・     ・     ・     ・     ・     ・     ・     ・     ・     ・     ・     ・     ・     ・     ・     ・     ・     ・     ・     ・     ・     ・     ・     ・     ・     ・     ・     ・     ・     ・     ・     ・     ・     ・     ・     ・     ・     ・     ・     ・     ・     ・     ・     ・     ・     ・     ・     ・     ・     ・     ・     ・     ・     ・     ・     ・     ・     ・     ・     ・     ・     ・     ・     ・     ・     ・     ・     ・     ・     ・     ・     ・     ・     ・     ・     ・     ・     ・     ・     ・     ・     ・     ・     ・     ・     ・     ・     ・     ・     ・     ・     ・     ・     ・     ・     ・     ・     ・     ・     ・     ・     ・     ・     ・     ・     ・     ・     ・     ・     ・     ・     ・     ・     ・     ・     ・     ・     ・     ・     ・     ・     ・     ・     ・     ・     ・     ・     ・     ・     ・     ・     ・     ・     ・     ・     ・     ・     ・     ・     ・     ・     ・     ・     ・     ・     ・     ・     ・     ・     ・     ・     ・     ・     ・     ・     ・     ・     ・     ・     ・     ・     ・     ・     ・     ・     ・     ・     ・     ・     ・     ・     ・     ・     ・     ・     ・     ・     ・     ・     ・     ・     ・     ・     ・     ・     ・     ・     ・     ・     ・     ・     ・     ・     ・     ・     ・     ・     ・     ・     ・     ・     ・     ・     ・     ・     ・     ・     ・     ・     ・     ・     ・     ・     ・     ・     ・     ・     ・     ・     ・     ・     ・     ・     ・     ・     ・     ・     ・     ・     ・     ・     ・     ・     ・     ・     ・     ・     ・     ・     ・     ・     ・     ・     ・     ・     ・     ・     ・     ・     ・     ・     ・     ・     ・     ・     ・     ・     ・     ・     ・     ・     ・     ・     ・     ・     ・     ・     ・     ・     ・     ・     ・     ・     ・     ・     ・     ・     ・     ・     ・     ・     ・     ・     ・     ・     ・     ・     ・     ・     ・     ・ |  |
|                                                                                 | L7791 ,                                                                                                    |  |
| · · · · · · · · · · · · · · · · · · ·                                           |                                                                                                    |  |

(2) 「アカウント操作」をクリックし、「メールアカウントの追加」をクリックします。

| アカウント設定                           | A DATE OF | X        |
|-----------------------------------|-----------|----------|
|                                   |           |          |
|                                   |           |          |
|                                   |           |          |
|                                   |           |          |
|                                   |           |          |
|                                   |           |          |
|                                   |           |          |
|                                   |           |          |
|                                   |           |          |
|                                   |           |          |
|                                   |           |          |
|                                   |           |          |
|                                   |           |          |
|                                   |           |          |
|                                   |           |          |
|                                   |           |          |
|                                   |           |          |
|                                   |           |          |
| アカワント操作( <u>A</u> )・              |           |          |
| メールアカウントを追加(A)<br>チャットアカウントを追加(C) |           | OK キャンセル |
| ティットアカウントを追加(ビ)…                  |           |          |

(3)以下の項目を入力し、「続ける」をクリックします。

- ・ あなたのお名前:氏名(日本語/ローマ字どちらでも可)
- メールアドレス:取得した生涯メールアドレス
- ・ パスワード:生涯メールのパスワード

| 5なたのお名前( <u>N</u> ): |                 | 受信者に表示される名前です。 |
|----------------------|-----------------|----------------|
| メールアドレス(上):          |                 |                |
| /////=r(E):          | ▼ パスワードを記憶する(M) |                |
|                      |                 |                |
|                      |                 |                |
|                      |                 |                |
|                      |                 |                |
|                      |                 |                |
|                      |                 |                |
|                      |                 |                |
|                      |                 |                |

(4)以下の項目の設定をおこないます。設定は受信方式(IMAP,POP)によって異なります。

[IMAP]

- ・ 受信サーバー: IMAP
- ・ サーバーのホスト名: outlook.office365.com
- ・ ポート番号:993
- SSL : SSL/TLS
- ・ 認証方式:通常のパスワード認証
- ・ ユーザー名:ログイン名@cc.u-tokai.ac.jp

[SMTP]

- ・ 送信サーバー:SMTP
- ・ サーバーのホスト名: smtp.office365.com
- ・ ポート番号:587
- SSL : STARTTLS
- ・ 認証方式:通常のパスワード認証
- ・ ユーザー名:ログイン名@cc.u-tokai.ac.jp

| メールアドレス(L):                          |                     |                                                                  | - | 3          | 216-8 | に表示される名称           | 009+ |                                 |      |
|--------------------------------------|---------------------|------------------------------------------------------------------|---|------------|-------|--------------------|------|---------------------------------|------|
| パスワード(2):                            | •••                 | •••••                                                            |   |            |       |                    |      |                                 |      |
|                                      | 10                  | マワードを記憶する( <u>M</u> )                                            |   |            |       |                    |      |                                 |      |
|                                      |                     |                                                                  |   |            |       |                    |      |                                 |      |
|                                      |                     |                                                                  |   |            |       |                    |      |                                 |      |
|                                      |                     |                                                                  |   |            |       |                    |      |                                 |      |
|                                      |                     | サーバのホスト名                                                         |   | ホート        | 番号    | SSL.               |      | 認証方式                            |      |
| 2                                    |                     |                                                                  |   | See.       | 1     | SSI/TI S           |      | 通常のパスワード統計                      | 1122 |
| 受信サーバ: IMA                           | .р <b>т</b>         | outlook.office365.com                                            |   | 993        |       |                    | No.  |                                 | 100  |
| 受信サーバ: IMA<br>送信サーバ: SMT             | .p ▼<br>™p          | outlook.office365.com<br>smtp.office365.com                      | • | 993<br>587 | •     | STARTTLS           | •    | 通常のパスワード総証                      |      |
| 受信サーバ: IMA<br>送信サーバ: SMT<br>ユーザ名: 受信 | י <b>ף</b><br>ש−/(: | outlook.office365.com<br>smtp.office365.com<br>@cc.u-tokai.ac.jp | • | 993<br>587 |       | STARTTLS<br>送信サーバ: | •    | 通常のパスワード応証<br>Bcc.u-tokai.ac.jp | •    |

## [POP]

- ・ 受信サーバー: POP
- ・ サーバーのホスト名:outlook.office365.com
- ・ ポート番号:995
- $\cdot \quad \text{SSL}: \text{SSL/TLS}$
- ・ 認証方式:通常のパスワード認証
- ・ ユーザー名:ログイン名@cc.u-tokai.ac.jp

## (SMTP)

- ・ 送信サーバー:SMTP
- ・ サーバーのホスト名: smtp.office365.com
- ・ ポート番号:587
- SSL : STARTTLS
- ・ 認証方式:通常のパスワード認証
- ・ ユーザー名:ログイン名@cc.u-tokai.ac.jp

| メールアカウント設定            |                             |       |                | ×                                       |
|-----------------------|-----------------------------|-------|----------------|-----------------------------------------|
|                       |                             |       |                |                                         |
| あなたのお名前( <u>N</u> ):  |                             | 受信者   | に表示される名前です。    | 0                                       |
| メールアドレス( <u>L</u> ):  |                             |       |                |                                         |
| パスワード( <u>P</u> ): ●● |                             |       |                |                                         |
| V /                   | スワードを記憶する( <u>M</u> )       |       |                |                                         |
|                       |                             |       |                |                                         |
|                       |                             |       |                |                                         |
|                       |                             |       |                |                                         |
|                       | サーバのホスト名                    | ポート番号 | SSL            | 認証方式                                    |
| 受信サーバ: POP3 👻         | outlook.office365.com       | 995 👻 | SSL/TLS -      | 通常のパスワード認証 ▼                            |
| 送信サーバ: SMTP           | smtp.office365.com 👻        | 587 👻 | STARTTLS -     | 通常のパスワード認証                              |
| ユーザ名: 受信サーバ:          | @cc.u-tokai.ac.jp           |       | 送信サーバ:         | Dcc.u-tokai.ac.jp                       |
|                       |                             |       |                |                                         |
|                       |                             |       |                |                                         |
| 新しいアカウントを取得(の         | <u>;</u> ) 詳細設定( <u>A</u> ) |       | 再テスト( <u>T</u> | ) <b>完了(<u>D</u>)</b> キャンセル( <u>A</u> ) |
|                       |                             |       |                |                                         |

【受信フォルダ以外表示されない場合】

「Thunderbird」を利用した場合、受信フォルダ以外が表示されない場合があります。

その場合は、以下の設定をおこなってください。

以下の項目をクリックします。

•

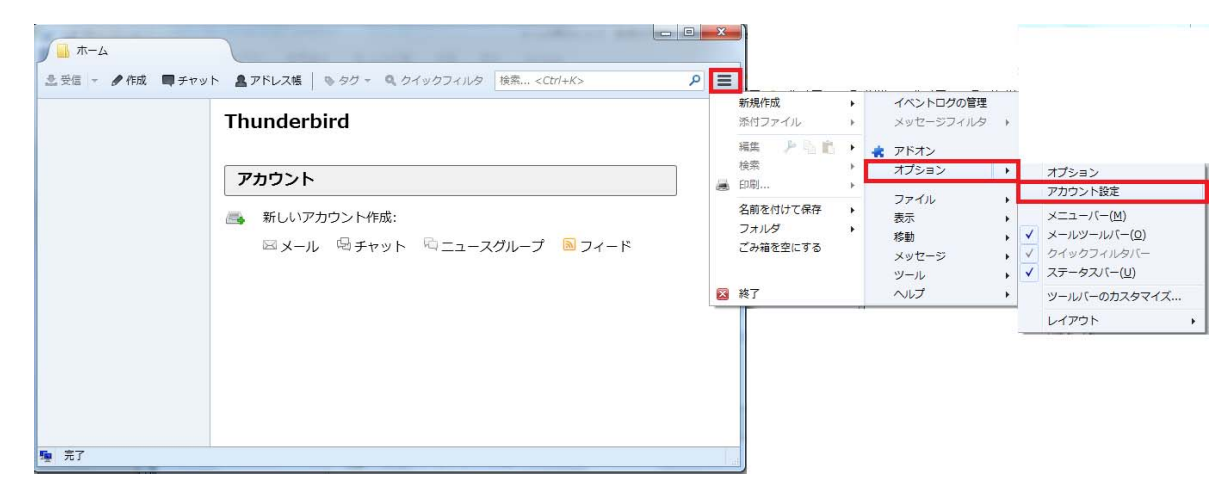

「サーバー設定」をクリックし、「詳細」をクリックします。

| ▲ @tsc.u-tokai.ac<br>サーバ設定                                                                                        | サーバ設定                                                                                                    |                                                                                                    |                                                                                                    |              |     |             |
|----------------------------------------------------------------------------------------------------|----------------------------------------------------------------------------------------------------|----------------------------------------------------------------------------------------------------|----------------------------------------------------------------------------------------------------|--------------|-----|-------------|
| 送信控えと特別なフォルダ<br>編集とアドレス入力<br>迷惑メール<br>同期とディスク領域<br>開封確認<br>セキュリティ<br>ローカルフォルダ<br>迷惑メール<br>ディスク領域<br>送信 (SMTP) サーバ | サーバの種類: 1<br>サーバ名(S):<br>ユーザ名(N):<br>セキュリティ設<br>接続の保護(U):<br>認証方式(I):<br>サーバ設定<br>☑ 新着メッセ・<br>ダッセージを削<br>● 次のフォ<br>○ 削除済み<br>○ すぐに削 | IMAP メールサーバ<br>outlook.office365.com<br>定<br>SSL/TLS<br>通常のパスワード認証<br>ージがないか起動時に確認<br>ージがないか(Y)<br>除する時:<br>t)レダに移動する(Q):<br>・<br>サとマークする(K)<br>削除する(D) | <ul> <li>▼</li> <li>マ</li> <li>マ<th>する<br/>&lt;ださい ▼</th><th>993</th><th>既定値: 993</th></li></ul> | する<br><ださい ▼ | 993 | 既定値: 993    |
| アカウント操作( <u>A</u> )・                                                                                              | メッセージの保                                                                                                    | 存<br>信トレイを整理 (expunge)<br>み箱を空にする( <u>X</u> )<br>存先:                                                                                                    | ) する( <u>E)</u>                                                                                                    | (            | ок  | <b>キャンセ</b> |

| アカウントの詳細設定                        |
|-----------------------------------|
| アカウントの設定です。<br>IMAR サーバディレクトリ(D): |
| □ 購読しているフォルダのみ表示する( <u>W</u> )    |
| <ul> <li></li></ul>               |
| サーバへの最大同時接続数(M) 1                 |
| IMAP サーバの名前空間を設定してください:           |
| 個人名前空間(U):<br>公開(共有)名前空間(U):      |
| 他のユーザの名前空間( <u>O</u> ):           |
| ▼ サーバによる名前空間の上書きを許可する(A)          |
| OK キャンセル                          |

「購読しているフォルダのみ表示する」のチェックを外します。

•